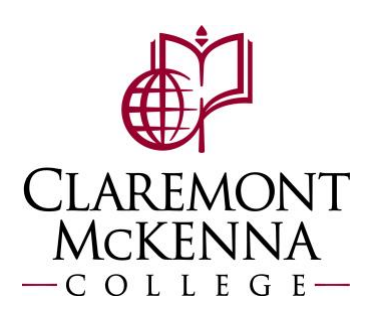

## **Employee: How to Enter Time by Week-Calendar Based User Interface**

## Login to Workday using your CMC Workday credentials

**1.** Navigate to the Time application.

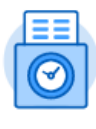

Time

2. <u>Select the Week:</u> Select the work week as needed under the Enter Time menu.

| Enter Time |                     |
|------------|---------------------|
|            | This Week (0 Total) |
|            |                     |
|            | Last Week (0 Total) |
|            |                     |
|            | Select Week         |
|            |                     |

**3.** <u>Select the day</u> you wish to enter time for. Notice the Enter Time banner appears and opens a new dialog box to Enter Time.

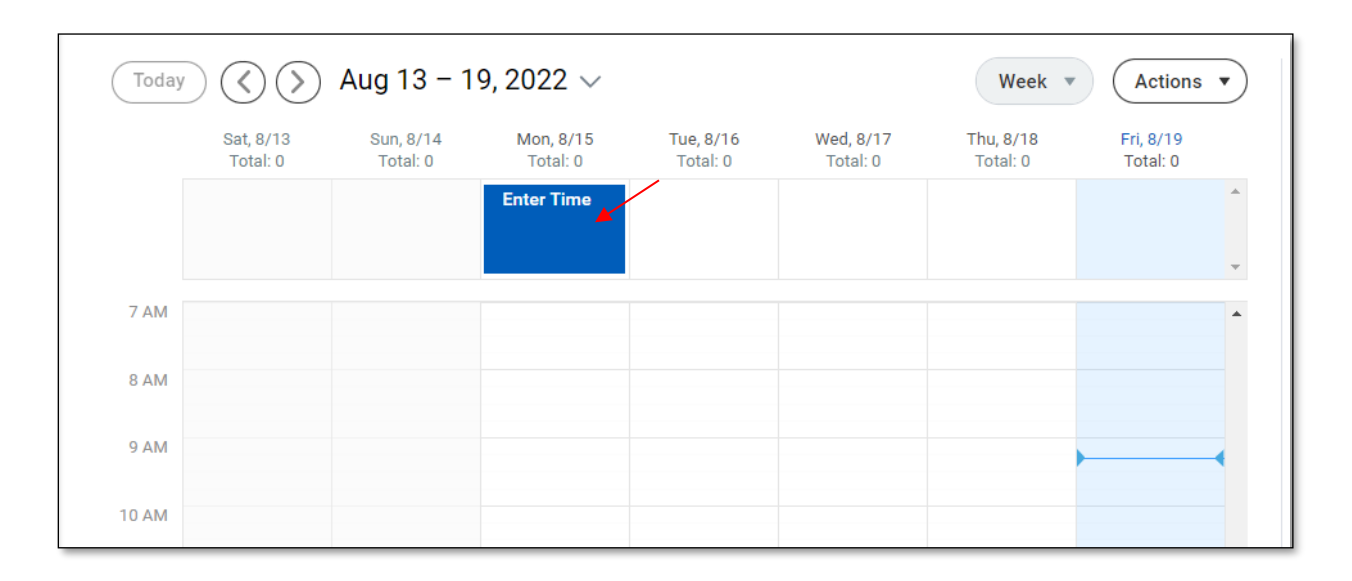

4. <u>Enter Time:</u> In the dialogue box, enter **In**, **Out**, **Out Reason** (Meal or Out), and if applicable, the Details section. Select **OK** to save your entry.

(Note: For Out Reason- Meal is out for lunch and/or break. Out is done for the day.)

| Enter Time   | 08/15/2022                    |       |
|--------------|-------------------------------|-------|
| Time Type *  | $	imes$ Worked Hours $\cdots$ | :=    |
| ln *         | 08:00 AM                      |       |
| Out *        | 12:00 PM                      |       |
| Out Dessen + | Maal                          | _     |
| Out Reason A | select one                    | •<br> |
| Hours *      | Meal                          |       |
| Details      | Out                           |       |
| Comment      |                               | 12    |
| OK           | Cancel                        |       |

**5.** Your entry will now be visible on the calendar. A summary of hours will also be available to the right, under the **Summary** section.

| Today        | $\odot$               | Aug 13 – 1            | 9, 2022 🗸                                |                       |                       | Week 💌                | Actions •             | Summary             |   |
|--------------|-----------------------|-----------------------|------------------------------------------|-----------------------|-----------------------|-----------------------|-----------------------|---------------------|---|
|              | Sat, 8/13<br>Total: 0 | Sun, 8/14<br>Total: 0 | Mon, 8/15<br>Total: 4                    | Tue, 8/16<br>Total: 0 | Wed, 8/17<br>Total: 0 | Thu, 8/18<br>Total: 0 | Fri, 8/19<br>Total: 0 | Aug 13 – 19, 2022   |   |
|              |                       |                       |                                          |                       |                       |                       | <b>*</b>              | Total               | 4 |
|              |                       |                       |                                          |                       |                       |                       |                       | Regular             | 4 |
|              |                       |                       |                                          |                       |                       |                       | <b>•</b>              | Overtime            | 0 |
| 7 4 44       |                       |                       |                                          |                       |                       |                       |                       | Double Time         | 0 |
| 7 AW         |                       |                       |                                          |                       |                       |                       |                       | Missed Meal Penalty | 0 |
|              |                       |                       |                                          |                       |                       |                       |                       | Paid Time Off       | 0 |
| 8 AM<br>9 AM |                       |                       | Worked Hours<br>8:00am -<br>12:00pm (Mea |                       |                       |                       |                       | Call Back Minimum   | 0 |
| 10 AM        |                       |                       | © Not Submitt                            |                       |                       |                       |                       |                     |   |

- 6. <u>Repeat</u> this process to enter time for all hours/days as needed for the selected week.
- 7. <u>Review Entered Time for Approval:</u> When ready to submit for approval, select **Review**, and follow the prompts.

| Mon, 8/15<br>Total: 4                                               | Mon, 8/15 Tue, 8/16<br>Total: 4 Total: 0 |                                                                       | Wed, 8/17 Thu, 8/18<br>Total: 7 Total: 8                           |  | Summary<br>Aug 13 – 19, 2022                                                                            |  |
|---------------------------------------------------------------------|------------------------------------------|-----------------------------------------------------------------------|--------------------------------------------------------------------|--|----------------------------------------------------------------------------------------------------|--|
|                                                                     |                                          |                                                                       |                                                                    |  | Regular 19   Overtime 0   Double Time 0   Missed Meal Penalty 0   Paid Time Off 0   Cell Back Minimum 0 |  |
| Worked Hours<br>8:00am - 12:00pm (Meal)<br>4 Hours<br>Not Submitted |                                          | Worked Hours<br>8:00am - 12:00pm (Meal)<br>4 Hours<br>☉ Not Submitted | Worked Hours<br>8:00am -12:00pm (Meal)<br>4 Hours<br>Not Submitted |  |                                                                                                    |  |
|                                                                     |                                          | Worked Hours<br>1:00pm - 4:00pm<br>3 Hours<br>S Not Submitted         | Worked Hours<br>1:00pm - 5:00pm<br>4 Hours<br>O Not Submitted      |  | Review                                                                                                  |  |

8. <u>Submit for Approval:</u> You will see a summary of the hours being submitted for the selected week. Once you select **Submit**, the weekly entry will be sent to your supervisor for approval.

| I agree that all entries are true and accurate representation of hours worked. |                                |    |  |
|--------------------------------------------------------------------------------|--------------------------------|----|--|
| Following date range will be submitted for approval.                           |                                |    |  |
| August 13 – 26, 2022 : 39 Total                                                | Total for August 13 – 26, 2022 |    |  |
|                                                                                | Total                          | 39 |  |
|                                                                                | Regular                        | 35 |  |
|                                                                                | Overtime                       | 2  |  |
|                                                                                | Double Time                    | 0  |  |
|                                                                                | Missed Meal Penalty            | 2  |  |
|                                                                                | Paid Time Off                  | 0  |  |
|                                                                                | Call Back Minimum              | 0  |  |
|                                                                                |                                |    |  |
| enter your comment                                                             |                                |    |  |
|                                                                                |                                |    |  |
|                                                                                |                                |    |  |
| Submit Cancel                                                                  |                                |    |  |

If you have any questions, please contact Payroll at <u>Payroll@cmc.edu</u> or call (909) 607-3356.